# amasty

For more details see how the Exit Intent Popup for Magento 2 extension works.

# **Guide for Exit Intent Popup for Magento 2**

Easily turn abandoning visitors into buyers with the Exit Intent Popup extension for Magento 2. Provide your customers with a tempting offer just in time they are about to leave the store and improve customers' retention.

- Affect abandoning customers via catchy popup
- Reduce cart abandonment rate using tempting offers
- Show exit intent popup on checkout and shopping cart pages
- Easily customize exit intent popup
- Automatically send emails with bonuses
- WCAG compliance (for Hyvä Theme)

Exit Intent Popup extension is compatible with Hyvä themes.You can find the 'amasty/module-exitpopup-hyva' package for installing in composer suggest (Note: the compatibility is available as a part of an active product subscription or support subscription).

# Configuration

To configure the extension, please go to Stores  $\rightarrow$  Configuration  $\rightarrow$  Amasty Extensions  $\rightarrow$  Exit Intent Popup.

#### **General settings**

Expand this tab to adjust popup content and its settings.

#### **General Settings**

| Enable Exit Intent Popup<br>[website] | Enable 🔹                                                                        |
|---------------------------------------|---------------------------------------------------------------------------------|
| Popup Header Text<br>[store view]     | Would you like to save 10% off this purchase?                                   |
| Popup Message<br>[store view]         | Use it now, or we'll send you an e-mail so you can save it<br>for later!        |
| Show on Pages<br>[store view]         | Shopping Cart<br>Checkout                                                       |
| Popup Recovery Time<br>[store view]   | Custom 15 minutes 30 minutes 1 hour 2 hours 4 hours 8 hours 1 day 1 week Custom |

Popup Recovery Time in Minutes [store view]

**Enable Exit Intent Popup** - set to Yes to display popup on the frontend.

**Popup Header Text** - specify the text that will be displayed in the header.

**Popup Message** - fill in the content that will persuade customers to stay on your website.

**Show on Pages** - choose on which pages the popup will be displayed.

**Popup Recovery Time** - set proper recovery time to prevent exit popup from showing to the same visitor too often.

### <u>a</u>masty

**Popup Recovery Time in Minutes** - if *Custom Recovery Time* is selected, you can set the necessary time in minutes manually.

#### **Promo Settings**

In this tab you can configure special offers and promos that will be used in exit popup.

#### **Promo Settings**

| Promo Item Type<br>[store view]       | Coupon Code                                                                                                    |    |  |
|---------------------------------------|----------------------------------------------------------------------------------------------------|----|--|
|                                       | Coupon Code                                                                                                    |    |  |
|                                       | Downloadable Product                                                                                                    |    |  |
| Search for Rule<br>[store view]       | Complete exit intent pop-up                                                                                                 | Q, |  |
|                                       | Please select a shopping cart rule to add the coupon to.<br>Important: the rule should be set to "Use Auto Generation=Yes". |    |  |
|                                       | Selected Rule: #5 - Complete exit intent pop-up [x]                                                                         |    |  |
| Explicitly Ask for Email Content      | Mag                                                                                                    |    |  |
| [store view]                          | Yes                                                                                                    | •  |  |
|                                       |                                                                                                    |    |  |
| Email Consent Message<br>[store view] | I agree to receive marketing emails and other materia                                                                       | ls |  |

Promo Item Type - choose which bonus will be granted: Coupon Code or Downloadable Product.

Search for Rule - if Coupon Code is chosen, please select a shopping cart rule to add the coupon to.

To generate coupon codes, the rule should be set to **"Use Auto Generation=Yes"**. Go to **Marketing**  $\rightarrow$  **Cart Price Rules**, choose the necessary rule and check if this option is enabled.

| Coupon Code | * | H20                                                                                 |  |
|-------------|---|-------------------------------------------------------------------------------------|--|
|             |   | ✓ Use Auto Generation                                                               |  |
|             |   | If you select and save the rule you will be able to generate multiple coupon codes. |  |

If you want to grant a *Downloadable Product* as a bonus, fill in SKU of the necessary product.

#### amasty

| Promo Item Type<br>[store view]    | Downloadable Product       | •  |
|------------------------------------|----------------------------|----|
| Search for Product<br>[store view] | 240-LV04                   | Q, |
|                                    | 240-LV04 - Beginner's Yoga |    |

**Explicitly Ask for Email Content** - enable this option to provide your customers with the possibility to subscribe to the newsletter right from the popup form.

**Email Consent Message** - specify the explicit message content to be displayed so that visitors could just tick the box.

#### **Email Settings**

#### **Email Settings**

| Send Email as<br>[store view]  | General Contact                 |  |  |
|--------------------------------|---------------------------------|--|--|
|                                |                                 |  |  |
| Email Template<br>[store view] | Exit Intent Popup (Default)     |  |  |
|                                | Exit Intent Popup (Default)     |  |  |
|                                | Gift for exit pop-up completion |  |  |

Send Email as - select one of the available contacts to be used as an email sender.

**Email Template** - choose the preconfigured template according to which an email content will be generated.

# **Email Templates**

To edit or create a template, navigate to **Marketing** → **Email Templates**.

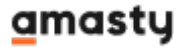

👤 demouser 🝷

# **Email Templates**

|           |                                     |                             |                             | Add                             | New Temj         | plate   |
|-----------|-------------------------------------|-----------------------------|-----------------------------|---------------------------------|------------------|---------|
| Search Re | eset Filter 1 re                    | cords found                 | 🔹 per pa                    | age <                           | 1 of             | 1 >     |
| ID        | Template                            | Added                       | Updated                     | Subject                         | Template<br>Type | Action  |
|           |                                     | From title                  | From 📰                      |                                 | •                |         |
| 1         | Gift for exit pop-<br>up completion | Apr 29, 2019,<br>5:31:24 AM | Apr 29, 2019,<br>5:31:24 AM | Greetingsl<br>Here's your gift. | HTML             | Preview |

You can easily **Preview** the necessary template via *Action* column or **Add New Template** in one click.

Click the template to edit it.

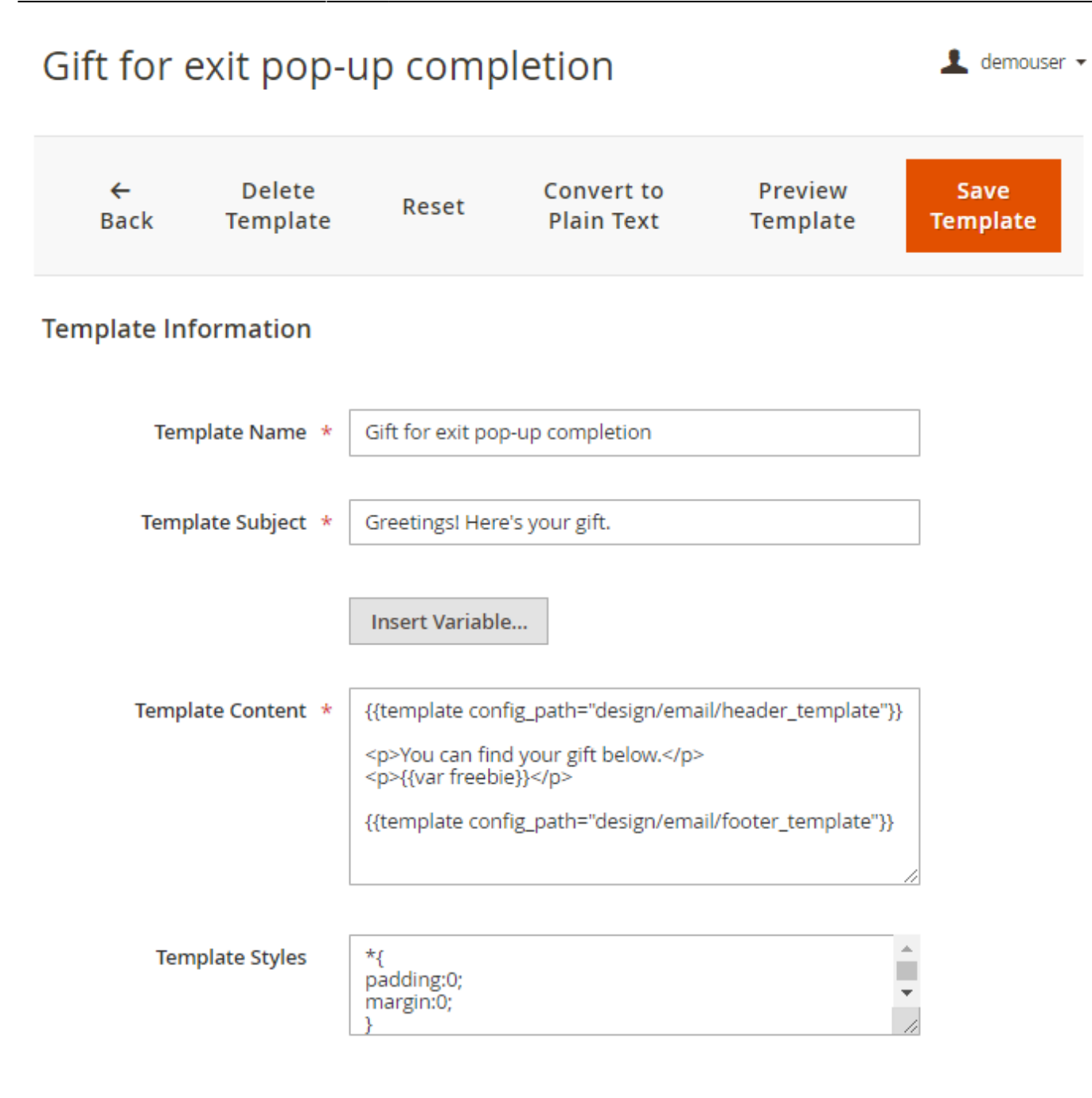

Here you can adjust template **Name**, **Subject**, **Content** and **Style**. Insert default variables to add the information you need to the content.

## **Frontend Overview**

Display exit popup on the checkout page and motivate customers to complete their orders.

#### amasty

| 🚫 LUMA                                                                                                    |                                                                                                    |                                                                                                    |  |
|----------------------------------------------------------------------------------------------------|----------------------------------------------------------------------------------------------------|----------------------------------------------------------------------------------------------------|--|
| Shipping Review & Payme                                                                                                    | ents                                                                                                    |                                                                                                    |  |
| Payment Method:                                                                                                    |                                                                                                    |                                                                                                    |  |
| Check / Money order                                                                                                    |                                                                                                    | Order Summary                                                                                                    |  |
| <ul> <li>My billing and shipping address are the sam<br/>Veronica Costello</li> <li>6146 Honey Bluff Parkway</li> <li>Calder, Michigan 49628-7978</li> <li>United States</li> <li>(555) 229-3326</li> </ul> | Would you like to save 10% off this purchase?         Use it now, or we'll send you an e-mail so you can save it for later!         melissa@example.com       Send         I agree to receive marketing emails and other materials         1 Item in Cart       Y |                                                                                                    |  |
| Apply Discount Code 🗸                                                                                                    | Place Order                                                                                                    | Ship To:<br>Veronica Costello<br>6146 Honey Bluff Parkway<br>Calder, Michigan 49628-7978<br>United States<br>(555) 229-3326 |  |

Check our Magento 2 One Step Checkout extension to speed up the whole shopping process.

Use Exit Intent Popup on the shopping cart page to offer tempting deals to abandoning users.

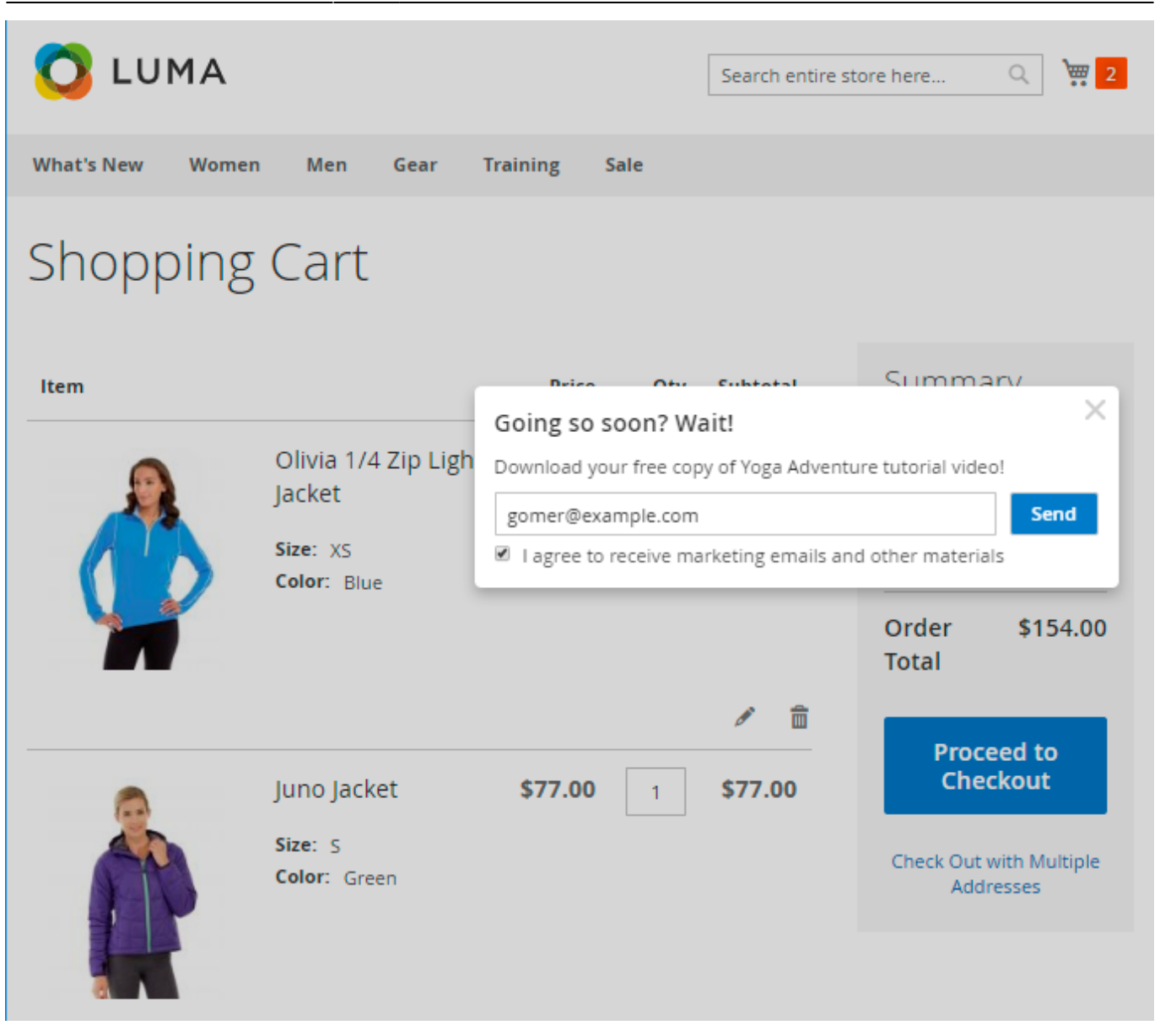

Find out how to install the Exit Intent Popup extension for Magento 2 via Composer.

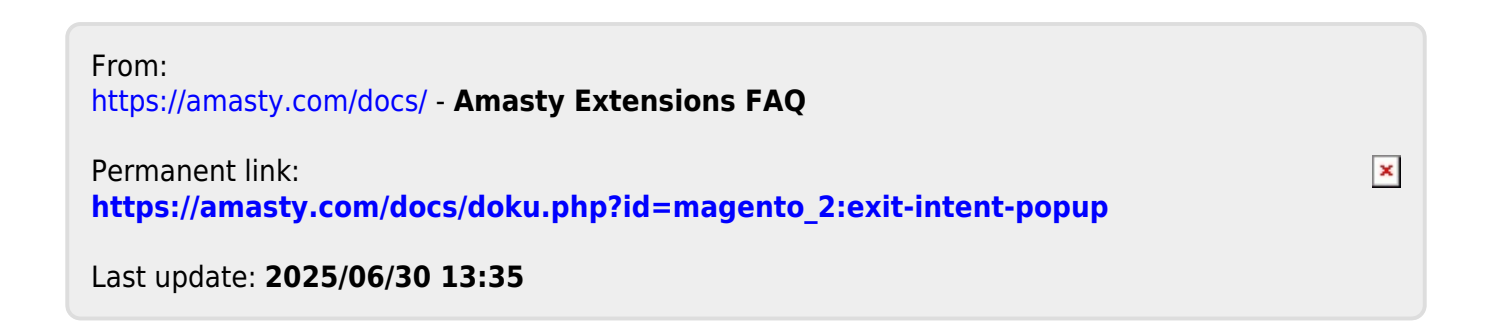